Accedere al sito dell'Agenzia delle Entrate utilizzando il seguente link: <u>https://www.agenziaentrate.gov.it/wps/portal/entrate/home</u>

Cliccare sul tasto "Area riservata"

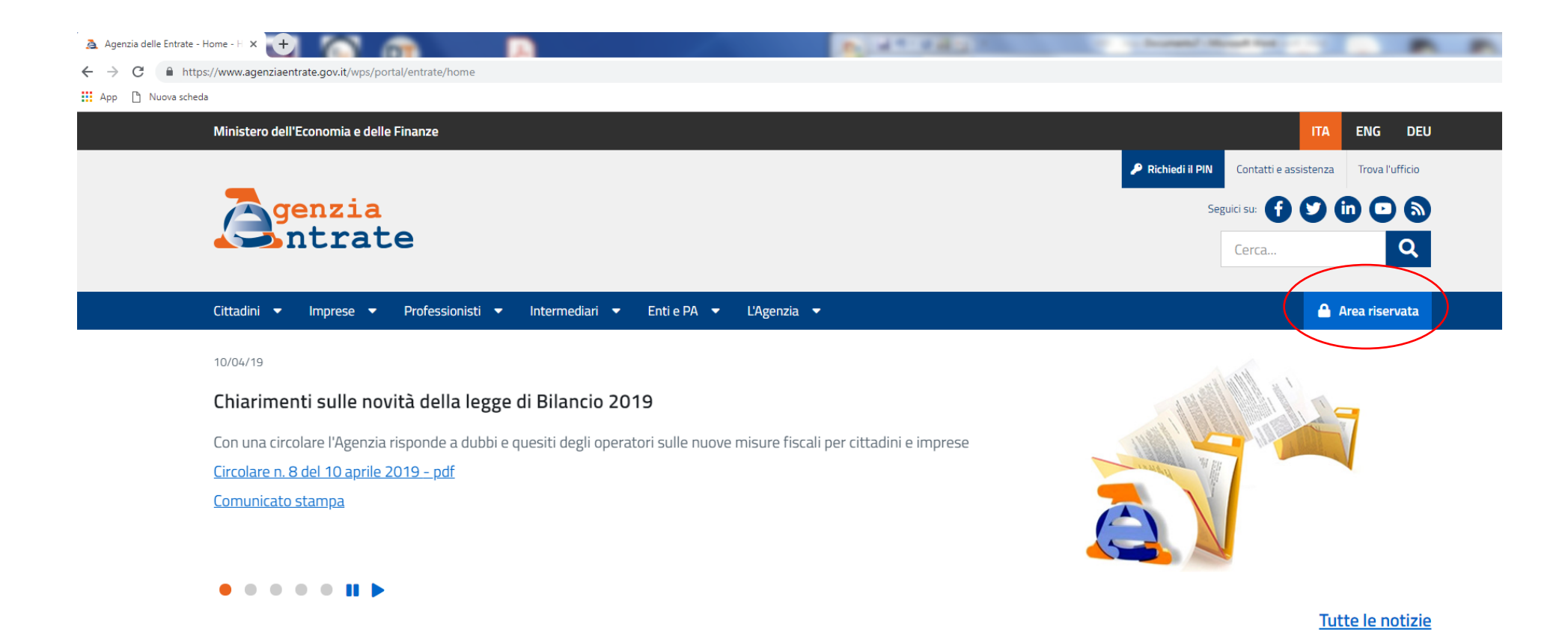

#### → Cliccare sul tasto "Accedi"

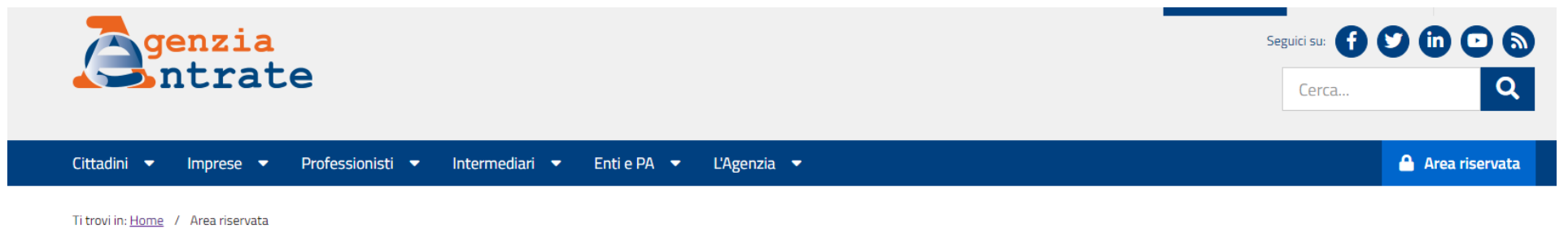

# 🔒 Area riservata

#### Entratel/Fisconline Sister Compilazione e invio di dichiarazioni e comunicazioni, versamenti, registrazione contratti di locazione, consultazione dei Consultazione e aggiornamento dei dati catastali e di pubblicità immobiliare propri dati fiscali e immobiliari, Civis –assistenza fiscale, ecc. Se hai un'identità SPID o le credenziali Sister Se hai un'identità SPID o le credenziali Entratel/Fisconline Accedi Accedi Gli utenti in possesso di un'identità Spid possono accedere a Sister solo se già registrati al servizio Gli utenti in possesso di un'identità Spid possono accedere ad Entratel solo se già registrati al servizio Non hai SPID? Non hai SPID? Non sei ancora registrato? Non sei ancora registrato? Hai dimenticato la password? • Hai smarrito le credenziali? Assistenza online Domande frequenti

#### → Cliccare sul tasto "Accedi con credenziali Agenzia"

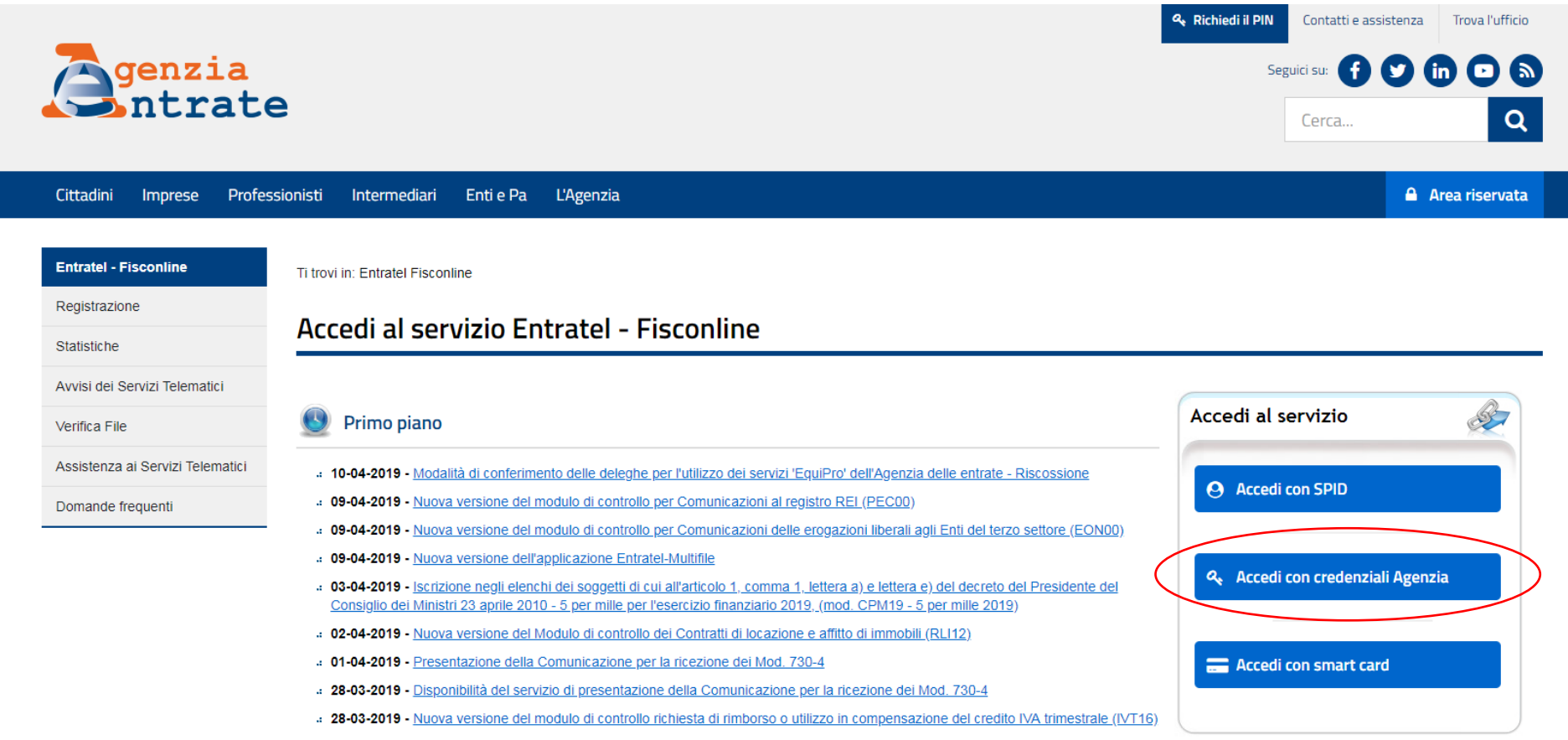

# 21-03-2019 - Enti non commerciali e Condomini: nuovo servizio di consultazione delle fatture elettroniche

Inserire le credenziali della persona fisica (per le società è opportuno inserire le credenziali del soggetto delegato) e successivamente cliccare sul tasto "OK"

| <b>Genzia</b><br>ntrat                                | e                                                                             | Seguici su: 🕤 🎔 in 💌 🔊<br>Cerca |
|-------------------------------------------------------|-------------------------------------------------------------------------------|---------------------------------|
| Cittadini Imprese Profe                               | ssionisti Intermediari Enti e Pa L'Agenzia                                    | 🔒 Area riservata                |
| Entratel - Fisconline<br>Registrazione<br>Statistiche | Ti trovi in: Entratel Fisconline Accedi con credenziali Fisconline - Entratel |                                 |
| Avvisi dei Servizi Telematici                         |                                                                               |                                 |
| Verifica File                                         | Inserisci le credenziali Fisconline - Entratel                                |                                 |
| Assistenza ai Servizi Telematici<br>Domande frequenti | Nome utente:<br>Password:<br>Codice pin:                                      |                                 |
| /                                                     |                                                                               |                                 |

→ Scegliere l'utenza corretta e cliccare sul tasto "Invia"

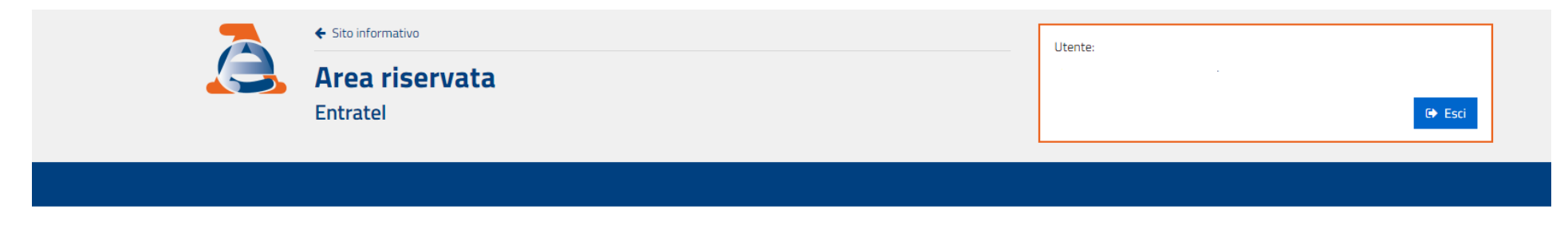

Ti trovi in: La mia scrivania / Scegli utenza di lavoro

# Scegli utenza di lavoro

La seguente funzione consente di selezionare l'utenza di lavoro con la quale interagire con il sistema nel caso in cui si svolgano le funzioni di Gestore Incaricati o di Incaricato, a seguito di una precisa delega in tal senso ricevuta in base all'organizzazione interna della struttura per la quale si opera.

Selezionare il codice fiscale corrispondente all'utenza con la quale si intende operare.

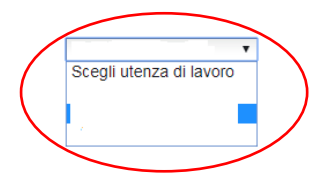

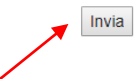

→ Cliccare su "Fatture Elettronica Corrispettivi Elettronici"

|                                                                               | <ul> <li>◆ Sito informativo</li> <li>Area riservata</li> <li>Entratel</li> </ul>                    | Utente:<br>:<br>:<br>:<br>:<br>:<br>:<br>:<br>:<br>:<br>:<br>:<br>:<br>: |
|-------------------------------------------------------------------------------|----------------------------------------------------------------------------------------------------|--------------------------------------------------------------------------|
| Servizi Entratel<br>Servizi per<br>Ricevute<br>Software                       | Ti trovi in: <u>La mia scrivania</u> / Messaggi<br>La mia scrivania                                 | Recapiti         Image: Completa i tuoi recapiti                         |
| Comunicazioni<br>Regime IVA mini One Stop<br>Shop<br>Consultazioni<br>Deleghe | Fatturelettronica<br>Corrispettivi<br>L'ambiente di sicurezza è disponibile con periodo di validità |                                                                          |

➔ Cliccare su "Accedi a Fatture e corrispettivi"

|                                      | <ul> <li>Site informative</li> <li>Area riservata</li> <li>Entratel</li> </ul>                                                                                                    | Utente:<br>Utenza di lavoro:           |
|--------------------------------------|----------------------------------------------------------------------------------------------------|----------------------------------------|
|                                      |                                                                                                    | 😤 Cambia utenza di lavoro 🕒 Esci       |
|                                      |                                                                                                    |                                        |
|                                      |                                                                                                    |                                        |
| Servizi Entratei                     | Ti trovi in: La mia scrivania / Servizi per / Fatture e corrispettivi                                                                                                    |                                        |
| Servizi per                          | Fatture e corrispettivi                                                                                                    |                                        |
| Pagare                               | «Eatture e corrispettivi» offre servizi per                                                                                                    |                                        |
| Registrare contratti di<br>locazione | generare, trasmettere e conservare le fatture elettroniche (verso PA e verso clienti privati)     constructo l'indicizzo telemotico devo riscurso le fatture elettroniche.                                                                           |                                        |
| Comunicare                           | generare e trasmettere i dati delle fatture (emesse e ricevute) all'Agenzia delle entrate                                                                                                    |                                        |
| Richiedere                           | trasmettere i dati delle comunicazioni periodiche IVA                                                                                                    |                                        |
| Validare e convertire file           | memorizzare e trasmettere i dati dei corrispettivi                                                                                                    | tian nigura dai dati dai angian attivi |
| Fatture e corrispettivi              | censire e auvare i dispositivi, ottenere i centilicati da inserire negli stessi, per la memorizzazione e trasmissione telema     monitorare lo stato della trasmissione e visualizzare/scaricare le ricevute relative ai file trasmessi e/o ricevuti | uca sicura dei dan dei comspetitivi    |
| Ricevute                             | Se varoi approfondire utilizza il servizio di informazioni e assistenza                                                                                                    |                                        |
|                                      |                                                                                                    |                                        |
| Software                             | Accedi a Fatture e corrispettivi                                                                                                    |                                        |

→ Cliccare su "Me stesso" se si è una ditta individuale/professionista oppure su "Incaricato" se si è una società

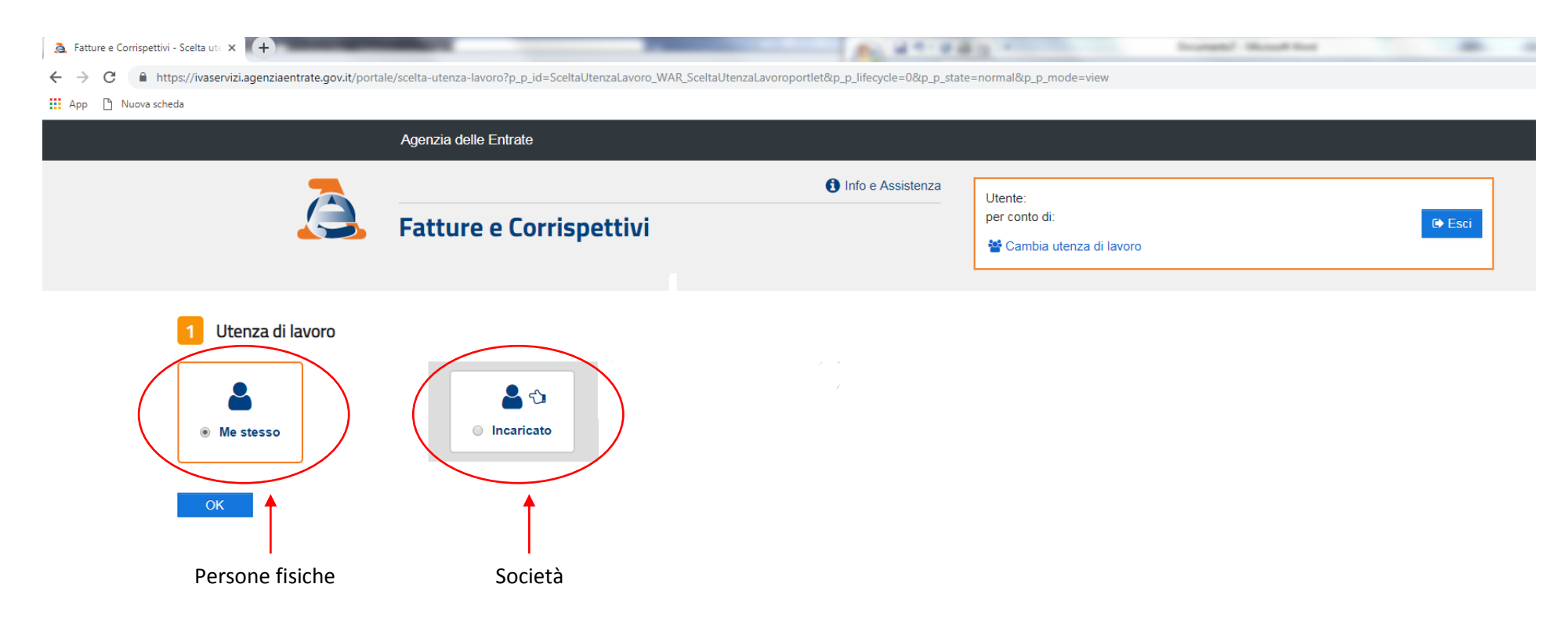

- → Per le società è opportuno scegliere la società per cui si vuole operare selezionando la partita IVA nel menù a tendina
- → In seguito cliccare sul tasto "OK"

|                                                                                                    | Agenzia delle Entrate      |                     |                                                       |        |
|----------------------------------------------------------------------------------------------------|----------------------------|---------------------|-------------------------------------------------------|--------|
|                                                                                                    | Fatture e Corrispettivi    | 1 Info e Assistenza | Utente:<br>per conto di:<br>📽 Cambia utenza di lavoro | 🕒 Esci |
| 1 Utenza di lavoro<br>Me stesso                                                                              | <b>ی</b> €<br>● Incaricato |                     |                                                       |        |
| 2 Scegli per chi operare<br>Codice fiscale del soggetto che ti l<br>Scegli incaricante<br>Scegli incaricante | ha incaricato:             |                     |                                                       |        |

Apporre il flag sul quadratino di "Accetto" al fine di accettar le condizioni di accesso e successivamente cliccare sul tasto "Prosegui"

| Agenzia delle Entrate     |                   |                                                     |      |
|---------------------------|-------------------|-----------------------------------------------------|------|
| • Fatture e Corrispettivi | Info e Assistenza | Utente:<br>per conto di:<br>Cambia utenza di lavoro | isci |

| Utenza di lavoro selezionata                                                                                                    |
|----------------------------------------------------------------------------------------------------|
| Codice fiscale:                                                                                                    |
| Partita IVA:                                                                                                    |
| L'accesso può avvenire solo ed esclusivamente per finalità strettamente<br>connesse alla propria attività. L'operatore, procedendo nel collegamento,<br>dichiara di conoscere le vigenti norme a tutela della riservatezza delle<br>informazioni contenute nella banca dati, e di essere pienamente<br>consapevole delle responsabilità connesse all'accesso ai dati illegittimo o<br>non autorizzato o non determinato da ragioni professionali e alla<br>comunicazione dei dati o al loro utilizzo indebito. <b>Ogni operazione<br/>effettuata viene memorizzata dal sistema informativo</b> |
| Accetto                                                                                                    |

#### → Cliccare sul tasto "Prosegui"

ς. dell'operazione (i c.d. dati fattura di cui al Provvedimento del 21/12/2018), che saranno estrapolati e raccolti dall'Agenzia delle Entrate in una banca dati separata e verranno trattati dall'Agenzia per le attività istituzionali di assistenza e di controllo automatizzato mediante l'incrocio dei dati di natura fiscale presenti nelle fatture con quelli presenti nelle banche dati dell'Agenzia delle Entrate:

. .

2. realizzazione di un servizio facoltativo attraverso il quale avrà la possibilità di consultare o scaricare i file XML delle fatture emesse e ricevute attraverso SDI nella sua area riservata del sito web dell'Agenzia delle Entrate. Tale servizio sarà subordinato all'adesione a uno specifico Accordo di servizio che verrà pubblicato nella medesima area riservata entro la data del 3 maggio 2019. In tale contesto, l'Agenzia delle Entrate assumerà il ruolo di responsabile del trattamento, archiviando le fatture, in nome e per conto suo, in una banca dati dedicata. A partire dalla data di disponibilità del nuovo servizio facoltativo, lei potrà manifestare la volontà di aderire all'Accordo del servizio di consultazione e scarico del file XML della fattura elettronica, comprese le fatture memorizzate nel periodo transitorio. Se Lei è titolare di partita IVA potrà aderire anche attraverso intermediari delegati.

In caso di mancata adesione all'Accordo di cui sopra nei tempi previsti, l'Agenzia procederà alla cancellazione delle fatture elettroniche memorizzate durante il periodo transitorio entro il 2 luglio 2019 e i soli dati fattura verranno mantenuti per le previste attività istituzionali di assistenza e di controllo automatizzato, fino a che non saranno decorsi i termini per gli eventuali accertamenti - vale a dire entro il 31 dicembre dell'ottavo anno successivo a quello di presentazione della dichiarazione di riferimento - ovvero definiti gli eventuali giudizi.

In caso di adesione al Servizio di almeno una delle parti del rapporto economico, l'Agenzia memorizzerà comunque la fattura nella sua interezza, rendendola disponibile per la consultazione e lo scarico solo a chi abbia aderito al Servizio.

Resta fermo l'eventuale Servizio di conservazione da lei fruito in base al relativo Accordo di servizio stipulato con l'Agenzia.

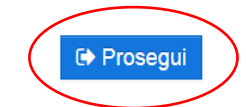

### $\rightarrow$ Cliccare su "Fatture elettroniche e altri dati IVA"

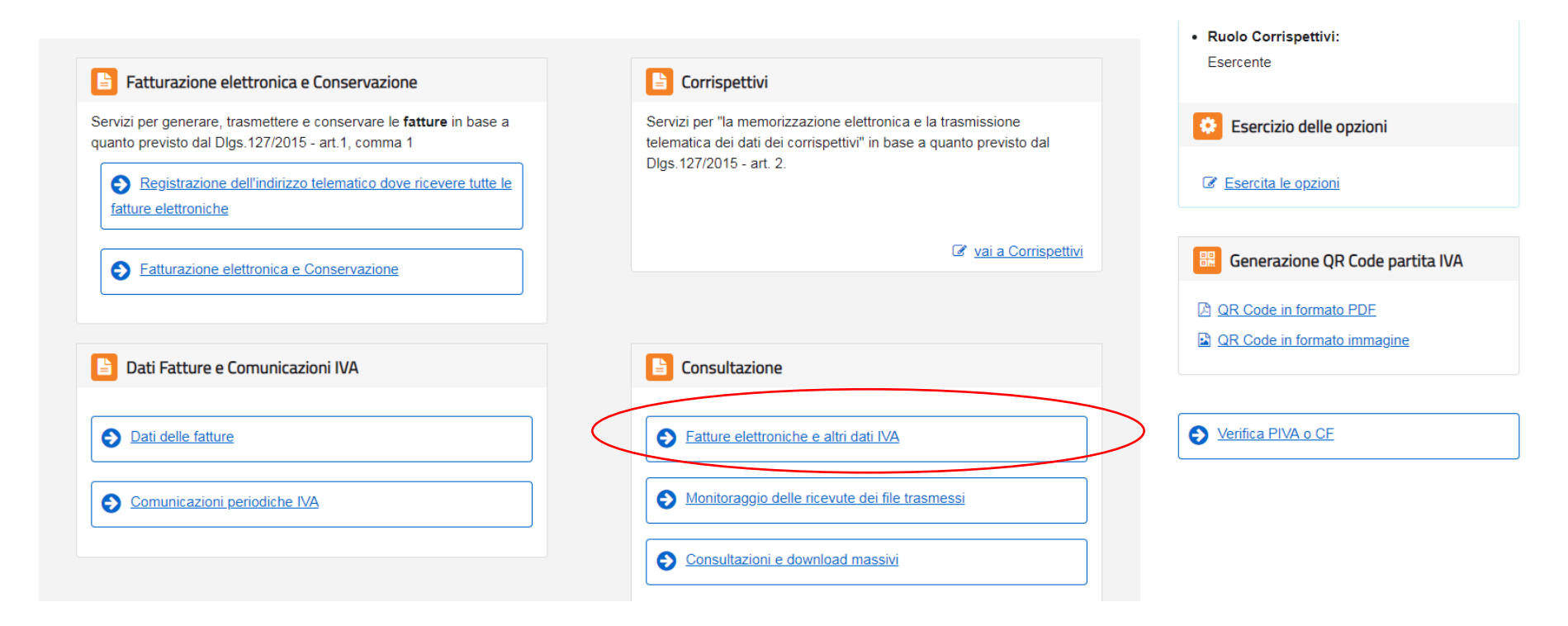

#### → Cliccare "Accetta e prosegui"

#### Home consultazione

#### Avviso per gli utenti - Obbligo Fattura elettronica

Gentile Utente,

l'Agenzia ha temporaneamente memorizzato le fatture elettroniche che la interessano come rappresentato nella comunicazione: Vai alla comunicazione.

Se desidera procedere, nell'area riservata del sito web dell'Agenzia delle Entrate, alla consultazione ed all'acquisizione delle fatture elettroniche temporaneamente memorizzate, dopo aver letto attentamente questo disclaimer clicchi sul pulsante "Accetta e prosegui", in questo modo aderisce al SERVIZIO TEMPORANEO DI CONSULTAZIONE E ACQUISIZIONE DELLE FATTURE ELETTRONICHE.

Terminato il periodo transitorio, la consultazione e l'acquisizione delle fatture elettroniche sarà subordinata all'adesione all'Accordo di servizio che verrà pubblicato sul Portale Fatture e Corrispettivi entro la data del 3 maggio 2019.

Il "Servizio temporaneo di consultazione e acquisizione delle fatture elettroniche" non potrà essere erogato in mancanza della sua adesione.

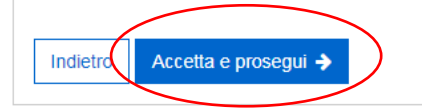

## → Cliccare su "Pagamento imposta di bollo"

Home consultazione 🖹 Fatture elettroniche 🝷 😢 Dati fatture transfrontaliere 💌 🚔 Spesometro 🗋 Liquidazioni periodiche iva @ L'Agenzia scrive 💌 🖬 Corrispettivi 🔻

## Home consultazione

| Fatture elettroniche                                                                                                    | Dati fatture transfrontaliere                                                                                                    | Corrispettivi                                                                                                    |
|----------------------------------------------------------------------------------------------------|----------------------------------------------------------------------------------------------------|----------------------------------------------------------------------------------------------------|
| In questa sezione puoi consultare le tue fatture elettroniche e le note di variazione, emesse e ricevute messe a disposizione attraverso il Sistema di Interscambio. <b>Per consultazioni massive delle fatture:</b><br><u>Vai a Consultazioni e download massivi</u> . | In questa sezione puoi consultare tutti i dati delle fatture verso e da<br>operatori esteri che hai comunicato all'Agenzia delle Entrate a partire dal<br>1 gennaio 2019. | In questa sezione puoi consultare tutti i dati dei corrispettivi che hai<br>trasmesso telematicamente all'Agenzia delle Entrate. |
| Le tue fatture emesse →<br>Le tue fatture ricevute →<br>Le tue FE passive messe a disposizione →<br>Pagamento imposta di bolio →                                                                                                    | Fatture transfrontaliere emesse →<br>Fatture transfrontaliere ricevute →                                                                                                  | Numeri invii effettuati ➔<br>Dettaglio singolo invio ➔                                                                           |
| Spacometra                                                                                                    |                                                                                                    |                                                                                                    |

Spesometro

In questa sezione puoi consultare tutti i dati delle fatture e delle relative note di variazione, emesse e ricevute, comunicate da te o dai tuoi clienti e fornitori all'Agenzia delle Entrate con riferimento alle operazioni degli anni 2017 e 2018.

#### Liquidazioni periodiche lva

In questa sezione puoi consultare le comunicazioni delle liquidazioni periodiche IVA che hai inviato all'Agenzia delle Entrate.

L'Agenzia scrive

In questa sezione puoi consultare tutte le comunicazioni relative ai dati rilevanti ai fini Iva che ti sono stati inviati dall'Agenzia delle Entrate.

- → Selezionare l'anno e il trimestre di riferimento
- > Dal prospetto emerge il N. dei documenti emessi con indicazione dell'imposta di bollo e il totale dell'imposta di bollo dovuta per il trimestre
- → Cliccando sul quadratino posto nella casellina sottostante a "Calcolo pagamento di bollo" è possibile:
  - 1) Effettuare direttamente il pagamento mediante addebito su conto corrente
  - 2) Stampare il modello F24 precompilato

|              |                            |      |                         |                    |           |                |                     |                                        | 🖀 Ca                    | ampia utenza di iav |                    |           |         |
|--------------|----------------------------|------|-------------------------|--------------------|-----------|----------------|---------------------|----------------------------------------|-------------------------|---------------------|--------------------|-----------|---------|
|              | Home consultazione         | ne 🔻 | 😢 Dati fatt             | ure transfrontalio | ere 🔻     | 🖩 Corris       | pettivi 🔻 🛛         | 🖺 Spesometro 🛛 🗋 I                     | iquidazioni pe          | eriodiche iva       | ② L'Agenzia scrive | e 🔻       |         |
|              | Pagamento imposta di bollo | _    |                         |                    |           |                |                     |                                        |                         |                     |                    |           |         |
|              | Ricerca                    |      | 📃 Pagame                | ento impost        | a di bo   | ollo nel po    | eriodo 01/          | 01/2019 - 31/03                        | 8/2019                  |                     |                    |           |         |
|              | Partita IVA: 🚱             |      | <b>≑</b><br>Partita IVA | ≑<br>Codice        | ≑<br>Anno | ≑<br>Trimestre | <b>≑</b><br>N.      | <b>≑</b><br>Totale imposta di          | <b>≑</b><br>N.          | ≑<br>Totale         | Attestazioni di    | Stato del | Calcolo |
|              | Tutte                      |      | cedente                 | fiscale<br>cedente |           |                | Documenti<br>emessi | bollo indicata nei<br>documenti emessi | Documenti<br>dichiarati | imposta di<br>bollo | pagamento          | pagamente | bollo   |
|              | Anno:                      |      |                         |                    |           |                | 0                   | €                                      |                         | calcolata €<br>€    |                    |           |         |
|              | Trimestre:                 |      |                         | (                  | 2019      | I trimestre    | 4                   | 8,00                                   | 4                       | 8,00                |                    |           |         |
| $\backslash$ | I trimestre                |      |                         |                    |           |                |                     |                                        |                         |                     |                    |           |         |
|              | Сегса                      |      | ≪ < 1                   | > >>               |           |                |                     |                                        |                         |                     |                    |           |         |
|              |                            |      |                         |                    |           |                |                     |                                        |                         |                     |                    |           |         |

Vengono riproposti i dati (N. Documenti emessi e Totale imposta di bollo indicata sui documenti), ma nell'eventualità in cui non in tutte le fatture elettroniche fosse stato valorizzati il campo "Dati Bollo" è possibile modificare il campo N. Documenti dichiarati e procedere alternativamente con il pagamento con addebito in conto corrente o Stampare il modello F24 precompilato

# Imposta di bollo dovuta dal 01/01/2019 al 31/03/2019

| Pagamento imposta di bollo                        |                                                                                         |  |  |  |  |
|---------------------------------------------------|-----------------------------------------------------------------------------------------|--|--|--|--|
|                                                   |                                                                                         |  |  |  |  |
| Partita IVA                                       |                                                                                         |  |  |  |  |
| Codice fiscale                                    |                                                                                         |  |  |  |  |
| Anno                                              | 2019                                                                                    |  |  |  |  |
| Trimestre                                         | I trimestre                                                                             |  |  |  |  |
| N. Documenti emessi                               | 4                                                                                       |  |  |  |  |
| Totale imposta di bollo<br>indicata sui documenti | € 8,00                                                                                  |  |  |  |  |
| N. Documenti dichiarati                           | 4                                                                                       |  |  |  |  |
| Totale imposta di bollo<br>calcolata              | € 8,00                                                                                  |  |  |  |  |
| IBAN del conto di addebito                        |                                                                                         |  |  |  |  |
| Data versamento                                   | 23/04/2019                                                                              |  |  |  |  |
| Consenso                                          |                                                                                         |  |  |  |  |
| Confermo di esse                                  | ere autorizzato a richiedere l'addebito sul conto identificato dal codice IBAN indicato |  |  |  |  |
|                                                   | Modalità di pagamento                                                                   |  |  |  |  |

Una volta valorizzato correttamente il "N. Documenti dichiarati" per procedere con l'addebito in Conto corrente è opportuno:
 1) Valorizzare il campo IBAN, inserendo il codice IBAN della banca prescelta per l'addebito;

2) Indicare la data in cui effettuare il versamento (viene proposta n automatico la scadenza stabilita per il trimestre);

3) Apporre il flag per confermare di essere autorizzato a richiedere l'addebito sul conto identificato dal codice IBAN indicato;

4) Inoltrare la richiesta di pagamento cliccando sul tasto "Inoltra pagamento".

| Pagamento imposta di bo                           | Pagamento imposta di bollo                                                              |  |  |
|---------------------------------------------------|-----------------------------------------------------------------------------------------|--|--|
|                                                   |                                                                                         |  |  |
| Partita IVA                                       |                                                                                         |  |  |
| Codice fiscale                                    |                                                                                         |  |  |
| Anno                                              | 2019                                                                                    |  |  |
| Trimestre                                         | I trimestre                                                                             |  |  |
| N. Documenti emessi                               | 4                                                                                       |  |  |
| Totale imposta di bollo<br>indicata sui documenti | € 8,00                                                                                  |  |  |
| N. Documenti dichiarati                           | 4                                                                                       |  |  |
| Totale imposta di bollo<br>calcolata              | € 8,00                                                                                  |  |  |
| IBAN del conto di addebito                        |                                                                                         |  |  |
| Data versamento                                   | 23/04/2019                                                                              |  |  |
| Consenso<br>Confermo di esse                      | ere autorizzato a richiedere l'addebito sul conto identificato dal codice IBAN indicato |  |  |
|                                                   | Modalità di pagamento                                                                   |  |  |
| Pagamento tramite addebito sul conto indicato     | Inoltra pagamento                                                                       |  |  |

In alternativa è possibili stampare il modello F24 precompilato (inseguito il versamento dovrà essere effettuato con home banking oppure mediante i servizi messi a disposizione dall'Agenzia delle Entrate – Servizi per / pagare)

| Codice fiscale                                    |                                                                                         |
|---------------------------------------------------|-----------------------------------------------------------------------------------------|
| Anno                                              | 2019                                                                                    |
| Trimestre                                         | I trimestre                                                                             |
| N. Documenti emessi                               | 4                                                                                       |
| Totale imposta di bollo<br>indicata sui documenti | € 8,00                                                                                  |
| N. Documenti dichiarati                           | 4                                                                                       |
| Totale imposta di bollo<br>calcolata              | € 8,00                                                                                  |
| IBAN del conto di addebito                        |                                                                                         |
| Data versamento                                   | 23/04/2019                                                                              |
| Consenso                                          |                                                                                         |
| Confermo di esse                                  | ere autorizzato a richiedere l'addebito sul conto identificato dal codice IBAN indicato |
|                                                   | Modalità di pagamento                                                                   |
| Pagamento tramite addebito<br>sul conto indicato  | Inoltra pagamento                                                                       |
|                                                   | Oppure                                                                                  |
| Pagamento tramite F24                             | Stampa F24                                                                              |